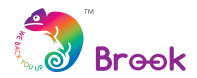

## PS3/PS4 >>= SW Super Converter -Instruction

#### Step.1

On Switch, go to System Settings  $\rightarrow$  Controllers and Sensors, and turn *ON Pro Controller Wired Communication*.

| Controllers<br>and Sensors | Pro Controller<br>Wired Communication | ON |
|----------------------------|---------------------------------------|----|
|                            |                                       |    |

#### Step.2

Connect the converter to the USB port on Switch dock. Controller needs to be connected to the converter for the first time. The controller can be used wired/ wirelessly afterwards.

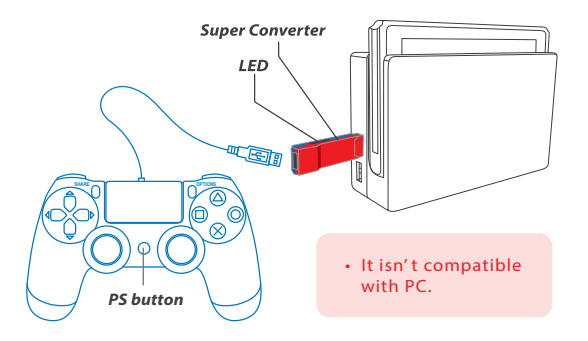

For more details, please visit our official website at

www.brookaccessory.com

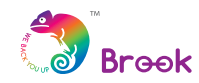

# 

## ステップ 1

スタートする前にスイッチのシステム設定画面を開き、Controllers and Sensors を選んで *Pro Controller Wired Communication ON* に してください。

| Controllers<br>and Sensors |                                       |    |
|----------------------------|---------------------------------------|----|
|                            | Pro Controller<br>Wired Communication | ON |
|                            |                                       |    |

## ステップ 2

初回使用する際、必ず Super Converter がスイッチドックに差し 込んだままで、コントローラが一回 USB ケーブルを経由し Super Converter とつないでから、無線で操作できることとなり ます。

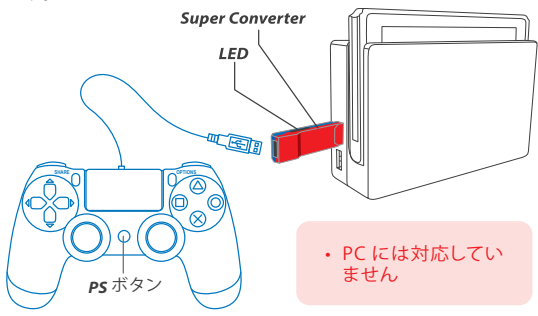

詳細の取扱いは公式ウェブサイトをご覧ください www.brookaccessory.com

バージョン 201801pV2

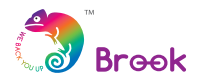

## 

Step.1

打開 Switch 主機上的 System Settings → Controllers and Sensors, 將 Pro Controller Wired Communication 設定改為 ON。

| Controllers<br>and Sensors |                                       |    |
|----------------------------|---------------------------------------|----|
|                            | Pro Controller<br>Wired Communication | ON |
|                            |                                       |    |

### Step.2

將轉接器連接到 Nintendo Switch dock,首次使用手把必須透 過 USB 線連接 Super Converter,之後手把可有線/可無線使用。

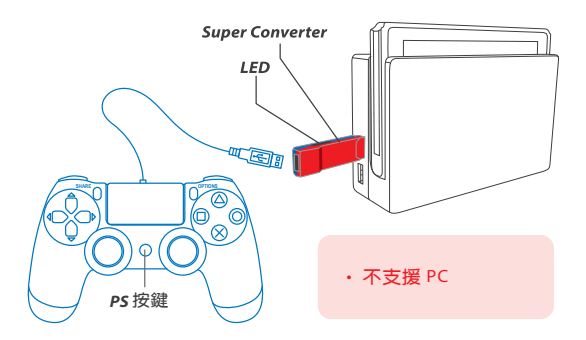

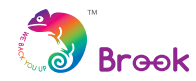

# ─ PS3/PS4 xxx SW Super Converter ── 使用说明 ──

## Step.1

打开 Switch 主机上的 System Settings → Controllers and Sensors,将 Pro Controller Wired Communication 设定改为 ON。

|                            |                                       | _  |
|----------------------------|---------------------------------------|----|
| Controllers<br>and Sensors | Pro Controller<br>Wired Communication | ON |
|                            |                                       |    |

### Step.2

将转接器连接到 Nintendo Switch dock,首次使用手把必须透过 USB 线连接 Super Converter,之後手把可有线 / 可无线使用。

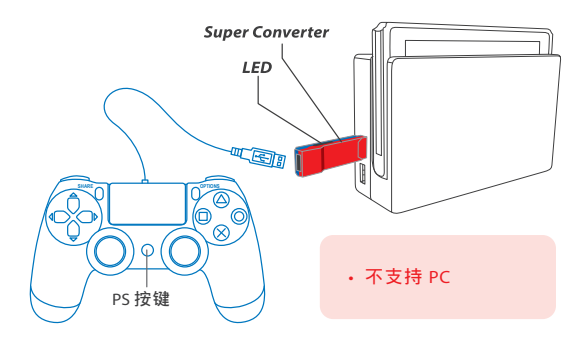